## Procédure de raccordement d'une Harmonia en IP chez

## **Moderne Assistance**

1- Branchez la carte IP harmonia sur la carte mère

\*=oui #=suite

6-

- 2- Tirer un câble réseau du routeur / box vers la centrale d'alarme
- 3- Branchez le câble réseau d'un côté sur le routeur / box et de l'autre sur la carte IP

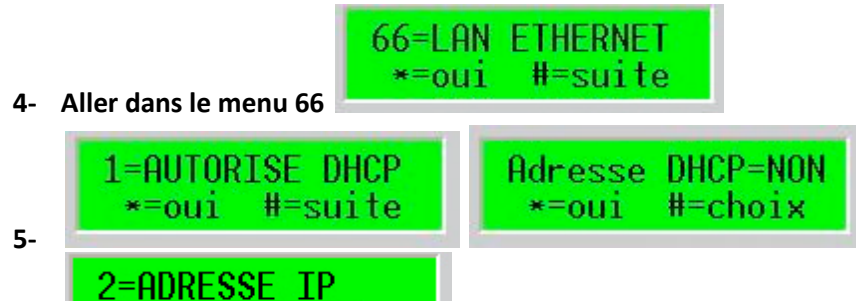

Entrez une adresse IP disponible sur le réseau du client

7- Pour trouver une adresse IP logique sur le réseau du client il vous suffit de double cliquer sur l'ordinateur à coté de l'heure dans le menu démarrer d'un ordinateur du client puis de cliquer sur l'onglet support.

| 📥 État de                        | Connexion au réseau                                                                      | local 🛛 🕐 🔀             |
|----------------------------------|------------------------------------------------------------------------------------------|-------------------------|
| Général S                        | oupport                                                                                  |                         |
| État de                          | la connexion                                                                             |                         |
| 2                                | Type d'adresse :                                                                         | Configurée manuellement |
| ~ <u>~</u>                       | Adresse IP :                                                                             | 192.168.1.26            |
|                                  | Masque de sous-réseau :                                                                  | 255.255.255.0           |
|                                  | Passerelle par défaut :                                                                  | 192.168.0.254           |
|                                  | Détails                                                                                  |                         |
| Windows<br>cette cor<br>connecte | s n'a détecté aucun problème<br>inexion. Si vous ne pouvez p<br>er, cliquez sur Réparer. | e sur Réparer           |
|                                  |                                                                                          | Fermer                  |

Vous pouvez constater que sur la première ligne s'affiche l'adresse IP de l'ordinateur, sur la deuxième le masque et la troisième la passerelle (qui sera aussi notre DNS mais nous le verrons plus tard).

Dans notre cas, l'adresse IP de l'ordinateur est 192.168.1.26 Nous remplaceront le dernier chiffre qui est 26 par 200 soit : 192.168.1.200 Pour le reste des données nous ne feront que copier l'existant.

8- **\*=OUI #=SUITe** elle sera 192.168.1.200 dans notre cas. Dans le votre elle sera X.X.X.200 (les X seront les chiffres que vous trouverez sur l'ordinateur quand vous cliquerez sur support)

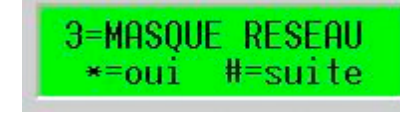

2=ADRESSE IP

ce masque sera simplement celui que vous trouverez

aussi dans l'onglet support

4=PORT CONNEXION \*=oui #=suite

10-

9-

Les autres paramètres sont accessibles par le logiciel uniquement. C'est ce que nous allons voir par la suite.

Port PC = 1025 \*=oui #=efface

Dans l'application Harmonia Paramétrage cliquez sur « transfert » puis sur choix raccordement PC. La fenêtre suivante apparait.

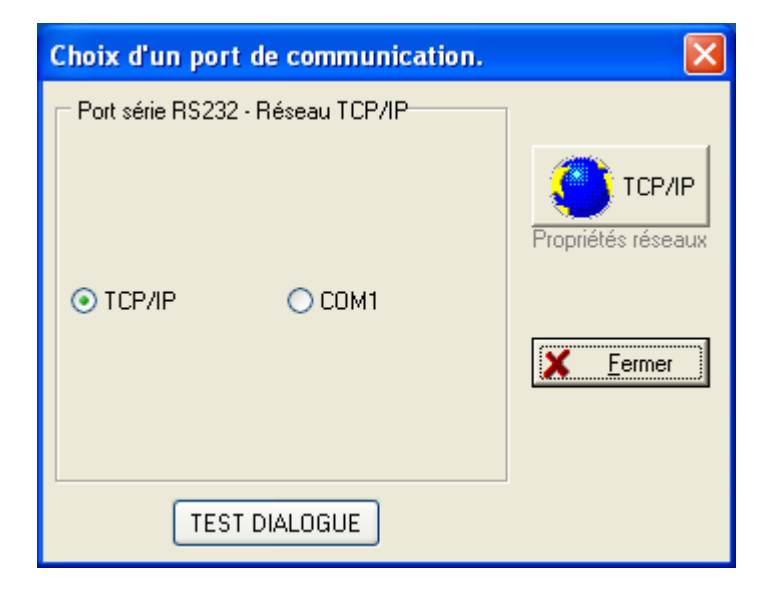

Cochez comme indiqué sur la case TCP/IP puis cliquez sur le bouton TCP/IP. La fenêtre suivante apparait.

| Propriétés réseau TCP/IP<br>Utiliser réseau de connexion<br>Réseau local LAN<br>Réseau public WAN<br>Réseau public GPRS | Paramétres IP réseau local LAN<br>Adresse IP réseau local 192.168.1.26<br>Port réseau local-public 1025 |
|----------------------------------------------------------------------------------------------------|----------------------------------------------------------------------------------------------------|
| Utiliser IP externe WAN/GPRS  Utiliser IP externe WAN/GPRS  Utiliser IP dynamique                                       | Paramétres IP réseau public WAN Adresse IP réseau public Port réseau local-public 1025                  |
| Service IP dynamique<br>Adresse carte réseau<br>Adresse réseau GPRS                                                     | Paramétres IP réseau public GPRS<br>Adresse IP réseau GPRS<br>Port réseau GPRS 1025                     |
| Encryptage paramétres                                                                                                   | × <u>F</u> ermer                                                                                        |

Entrez l'adresse IP en haut à droite (Dans notre cas 192.168.1.26) puis cliquez sur fermer.

| Choix d'un port de communication. |                              |
|-----------------------------------|------------------------------|
| Port série RS232 - Réseau TCP/IP  |                              |
| ⊙ ТСР/IР                          | TCP/IP<br>Propriétés réseaux |
| TEST DIALOGUE                     |                              |

Vous retombez sur cette fenêtre, cliquez sur fermer.

A partir de maintenant effectuez un transfert de la centrale vers le PC puis programmez votre centrale comme d'habitude. (le câble usb n'est plus nécessaire, nous communiquons en IP.

En dehors des paramètres classiques (entrées sorties...) seules les informations Réseau LAN/WAN/GPRS et le transmetteur diffèrent.

## Pour le transmetteur :

| Transmet     | teur.                                 |                  |                        |            |             |         |                          |
|--------------|---------------------------------------|------------------|------------------------|------------|-------------|---------|--------------------------|
| Destinataire | es: Généraux:                         |                  |                        |            |             |         |                          |
| Réseau       | Res. LAN/WAN                          | 🔽 Cod            | le client              | 9902       |             |         | 🚀 BAZ usine              |
| Protocole    | DIGIT CID                             | ► E              | coute                  | Fin        | événement   | Tel 3   |                          |
| Dest. IP     | 1                                     |                  | ) OUI 💿 NON            | 0          | OUI 🔘 NON   | 🗹 Tel 4 | 🐴 Re <u>c</u> opie infos |
| Codes ce     | entrale et points détec               | tion             |                        |            |             | ·       |                          |
| N*           | Désignation                           | 1 Code           |                        | ^          | Choix codes |         |                          |
| <b>▶</b> 01  | ALARME TOTALE                         | NON              |                        |            | 💿 Centrale  | () F    | Points Détection         |
| 02           | INCENDIE                              | OUI              |                        |            |             |         |                          |
| 03           | ASSISTANCE                            | OUI              |                        |            |             |         |                          |
| 04           | BATTERIE                              | OUI              |                        |            |             |         |                          |
| 05           | ELECTRIQUE                            | OUI              |                        |            |             |         | 🖹 Modifier               |
| 06           | AUTOPROTECTION                        | OUI              |                        |            |             |         |                          |
| 07           | M/A TOTALE                            | OUI              |                        |            |             |         | BUD                      |
| 08           | MARCHE PARTIELL                       | OUI              |                        |            |             |         |                          |
| 09           | EXCLUSION                             | OUI              |                        |            |             |         |                          |
| 10           | TEST T.C. RTC                         | OUI              |                        | ~          |             |         |                          |
|              |                                       |                  |                        |            |             |         |                          |
| Destinat     | aire <u>1</u> / Destinataire <u>2</u> | 2 <b>∫</b> Desti | nataire <u>3 (</u> Des | stinataire | <u>4</u> /  |         |                          |
|              |                                       |                  |                        |            |             |         | Eermer                   |

Comme vous pouvez le constater, la seule différence est le choix du réseau et l'IP à la place du numéro de téléphone.

Vous indiquerez « Res LAN/WAN » dans le réseau sur tous les destinataires puis dans « Dest. IP » vous mettrez « 1 » pour le destinataire 1, « 2 » pour le destinataire 2, « 1 » pour le destinataire 3 et « 2 » pour le destinataire 4.

Dans le transmetteur c'est la seule chose qui diffère.

Nous passeront donc ensuite au menu Réseau LAN/WAN/GPRS

| Réseaux l     | LAN/WAN GPRS.                                             |                                                 |                                   |  |
|---------------|-----------------------------------------------------------|-------------------------------------------------|-----------------------------------|--|
| Réseaux       | Sécurité & Wi-Fi Desti                                    | nataires Emails / SMS Test li                   | liaison Monitoring Portail septam |  |
| Géné          | éral<br>otenir une adresse IP du s                        | erveur DHCP automatiquement                     | Connexion paramétrage LAN/WAN     |  |
| 💽 Ut          | illiser l'adresse IP suivante                             |                                                 | Port de connexion : 1025          |  |
| Ad            | dresse <u>I</u> P :                                       | 192.168.1.26                                    |                                   |  |
| Ma            | asque de <u>s</u> ous-réseau :                            | 255.255.255.0                                   |                                   |  |
| Pa            | asserelle par d <u>é</u> faut :                           | 192.168.0.254                                   | Connexion paramétrage GPRS        |  |
|               |                                                           |                                                 | Port de connexion : 1025          |  |
| ) ()<br>() () | Obtenir une adresse du se<br>Utiliser l'adresse de serveu | rveur DNS automatiquement<br>ir DNS suivantes : | Point d'accès APN :               |  |
| Se            | erveur DNS pré <u>f</u> éré :                             | 192.168.0.254                                   |                                   |  |
|               |                                                           |                                                 |                                   |  |
|               |                                                           |                                                 |                                   |  |
|               |                                                           |                                                 | ¥ Eermer                          |  |

Le champ « Adresse IP » est déjà renseigné car vous l'avez déjà rempli au clavier. Idem pour le masque de sous réseau.

Pour la passerelle, vous recopierez les informations trouvées au début de notre tuto dans l'onglet support (Voir la première page). Dans la case Serveur DNS préféré vous remettrez la passerelle.

Passons ensuite à l'onglet « destinataires ».

Recopiez simplement les informations ci-dessous pour le destinataire 1

| Réseaux LAN/WAN GPRS.                                                                      |
|--------------------------------------------------------------------------------------------|
| Réseaux Sécurité & Wi-Fi Destinataires Emails / SMS Test liaison Monitoring Portail septam |
| Transmission des événements vers :<br>Adresse IP ou nom de domaine : 109.3.139.26          |
| Port de connexion : 10021                                                                  |
| Mode de transmission     OIGITAL XSIA-CID O DIGITAL SEPTAM O DIGITAL FTP                   |
| Paramétres protocole FTP                                                                   |
| Utilisateur :                                                                              |
| Mot de passe :                                                                             |
|                                                                                            |
| <u>Uestinataire 1</u> <u>Uestinataire 2</u> /                                              |
| <u>Eermer</u>                                                                              |

| Et les informations ci-dessous | pour le destinataire 2 |
|--------------------------------|------------------------|
|--------------------------------|------------------------|

| Réseaux LAN/WAN GPRS.                                                                                                    |
|----------------------------------------------------------------------------------------------------|
| Réseaux Sécurité & Wi-Fi Destinataires Emails / SMS Test liaison Monitoring Portail septam                                                                                                    |
| Transmission des événements vers :         Adresse IP ou nom de domaine :         82.66.117.40         Port de connexion :         10021         Mode de transmission         Image: Display of the connexion in the intervention of the connexion in the intervention of the connexion in the connexion in the connexio |
| Destinataire 1 Destinataire 2                                                                                                    |
| × Eermer                                                                                                    |

Votre raccordement en IP est terminé. Vous n'avez plus qu'a transférer du PC vers la centrale de la même manière que vous le faisiez avec le câble direct.

N'oubliez pas que les adresses IP indiquées dans ce tuto ne servent que d'exemple. Vous devrez suivre la procédure en page 1 afin de récupérer celles qui vont bien chez votre client.

Je reste à votre entière disposition pour toute information complémentaire.

Cordialement,

Moïse Responsable Technique Groupe Media Alarme